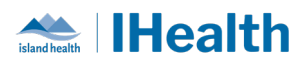

### Daily Key Messages Day: 17

# **Attention:** RJH Clinicians, Physicians, Midwives, and support staff.

#### **PRACTICE REMINDERS**

| MAR     | What we heard: Staff were unclear on the difference between the MAR and the MAR                                                                                                    |  |  |  |  |  |  |
|---------|----------------------------------------------------------------------------------------------------|--|--|--|--|--|--|
| Summary | Summary.                                                                                                    |  |  |  |  |  |  |
| versus  |                                                                                                    |  |  |  |  |  |  |
| MAR     | <ul> <li>What you need to know: The MAR Summary is a view only page that displays all electronically documented medications that have been administered to the patient across all encounters.</li> <li>The MAR is an interactive page that is used for the administration and documentation of medications, specific to this encounter.</li> <li>What you need to do:</li> </ul>                                                                                                    |  |  |  |  |  |  |
|         | 1. MAR Summary review:                                                                                                    |  |  |  |  |  |  |
|         | Displays historical documentation, along with medications that are due in the future                                                                                                    |  |  |  |  |  |  |
|         | Patient Summary   Patient Summary  Patient Summary                                                                                                    |  |  |  |  |  |  |
|         | MAR<br>Interactive View and I&O Show All Rate Change Documentation                                                                                                    |  |  |  |  |  |  |
|         | Activities and Interventions         Time View         01-Apr-2020<br>0000 - 2359         02-Apr-2020<br>0000 - 2359         03-Apr-2020<br>0000 - 2359                                                                                                    |  |  |  |  |  |  |
|         | Clinical Notes                                                                                                    |  |  |  |  |  |  |
|         | Allergies + Add<br>Histories + Add<br>Histories Add<br>Add<br>Add<br>Add<br>Add<br>Add<br>Add<br>Add                                                                                                    |  |  |  |  |  |  |
|         | Results Review     13     3 mg @0949       ECG Viewet     HY0700morphone<br>(Hydromorph Contin)<br>Start Date 01-Oct-2019     Not Given: Hypetension @1006       Form Browser     21:00     Wold Given: Hypetension @1006       Growth Chart     @2100       Immunizations     potassium chloride<br>(potassium chloride SN)<br>600 mg = 00, rad, SD,<br>Start Date 10-Oct-2019     600 mg @0949       MAR Summary     Start Date 10-Oct-2019<br>2 mEq     600 mg @1009       Patient Information     2 mEq     @2100 |  |  |  |  |  |  |
|         | 2. <b>MAR</b> Review:                                                                                                    |  |  |  |  |  |  |
|         | (displaying in red)                                                                                                    |  |  |  |  |  |  |
|         | Medications         24-Jun-2024<br>10:00 PDT         24-Jun-2024<br>08:00 PDT         24-Jun-2024<br>06:17 PDT         23-Jun-2024<br>22:00 PDT                                                                                                    |  |  |  |  |  |  |
|         | 20 mg<br>furosemide<br>20 mg, Tab, oral, BID, Start Date 07-Feb-2022<br>16:0020 mg<br>Last given:<br>20 mg @<br>23-Jun-2024<br>16:06 PDT20 mg<br>@<br>23-Jun-2024<br>16:06 PDT                                                                                                    |  |  |  |  |  |  |
|         |                                                                                                    |  |  |  |  |  |  |

| June | 24, | 20 | 24 |
|------|-----|----|----|
|------|-----|----|----|

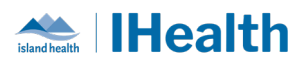

| Order for<br>BPMH | What we heard: Orders for BPMH are missed in the Emergency Department.                                                                                                    |
|-------------------|----------------------------------------------------------------------------------------------------|
|                   | What you need to know: The pill event icon on the Launch Point tracking shell does not task the nurse to complete the BPMH.                                                                                                    |
|                   | What you need to do: You need to place an order to complete or Initiate BPMH.                                                                                                    |
|                   | Search:       BPMH       ▲       Advanced Options       Type:       Inpatient       ✓         Image: Image: |

## CPOE TIPS & TRICKS

| Reviewing<br>Recurring | What we heard: Interval recurring labs not appearing as expected.                                                                                                    |  |  |  |  |
|------------------------|----------------------------------------------------------------------------------------------------|--|--|--|--|
| Orders                 | <ul> <li>What you need to know: Orders that are placed with a recurring frequency will only show the consecutive draws 18hrs before they are due to occur.</li> <li>What you need to do: To review the child orders from the parent recurring order, select the drop down arrow to see the child orders. If the parent order is still showing with a status of "Ordered", then it is still active and the child order will fire when appropriate.</li> </ul>                                                                                                    |  |  |  |  |
|                        |                                                                                                    |  |  |  |  |
|                        | Image: Clozaping Level       Blood, Timed Study collect, 17-Jun-2024 08:00 Q7D-INT for 7 wk, La Ordered         Image: Clozaping Level       Blood, Timed Study collect, 17-Jun-2024 08:00 Q7D-INT for 7 wk, La Ordered         Image: Clozaping Level       Blood, Routine collect, 10-Jun-2024 04:30, QMONDAY for 180 day, La Ordered         Image: Clozaping Level       Blood, Routine collect, 24-Jun-2024 04:30, ONCE, Lab Collect       Ordered (Scheduled)         Image: Clozaping Level       Troponin T High Sens Blood, Routine collect, 24-Jun-2024 04:30, ONCE, Lab Collect       Ordered (Scheduled) |  |  |  |  |
| Viewing All<br>Orders  | What we heard: Care team members were unable to see all the orders.                                                                                                    |  |  |  |  |
|                        | What you need to know: When a patient chart contains many orders from several days,                                                                                                    |  |  |  |  |
|                        | the Orders Profile will filter automatically and only display the orders from a certain                                                                                                    |  |  |  |  |
|                        | date, seen in the Filter Display.                                                                                                    |  |  |  |  |
|                        | Displayed: All Active Orders   Inactive Orders Since 27-May-2024   All Orders (All Statuses)                                                                                                    |  |  |  |  |
|                        |                                                                                                    |  |  |  |  |
|                        |                                                                                                    |  |  |  |  |

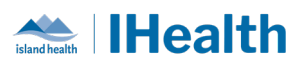

|           | What you n                                                                                         | eed to do:                                                 |                                             |                                       |  |  |  |
|-----------|----------------------------------------------------------------------------------------------------|------------------------------------------------------------|---------------------------------------------|---------------------------------------|--|--|--|
|           | Go to the or                                                                                       | Go to the orders tab and select the filter display heading |                                             |                                       |  |  |  |
|           | Use the dron-down to select All Orders (All Statuses)                                              |                                                            |                                             |                                       |  |  |  |
|           | Displayed: All Active Orders [Inactive Orders Since 27-May-2024 ] All Orders (All Statuses)        |                                                            |                                             |                                       |  |  |  |
|           | 8 B 7 0                                                                                            | Drder Name 🔺 Details                                       |                                             | Status                                |  |  |  |
|           | · 🗆 🔁 🝺                                                                                            | Advanced Filters                                           |                                             | ×                                     |  |  |  |
|           | Disp                                                                                               | lau: All Orders (All Statuses                              | )                                           |                                       |  |  |  |
|           |                                                                                                    |                                                            |                                             |                                       |  |  |  |
|           |                                                                                                    | der statuses to view                                       | L to a first state of the                   | Load the following types of orders    |  |  |  |
|           |                                                                                                    | ctive statuses:<br>1 Ordered                               | Inactive statuses:                          | Inpatient orders                      |  |  |  |
|           |                                                                                                    | InProcess                                                  |                                             | Ambulatory (In Office) orders         |  |  |  |
|           |                                                                                                    | ] Future                                                   |                                             | Prescriptions                         |  |  |  |
|           |                                                                                                    | Incomplete                                                 | Pending Complete                            | Documented medications                |  |  |  |
|           |                                                                                                    | Suspended                                                  | Voided                                      | h di sa a ll'anno anno                |  |  |  |
|           |                                                                                                    | ] On Hold. Med Student                                     | Voided With Besults                         | Show individual instances for         |  |  |  |
|           | ∠ Active                                                                                           |                                                            | Transfer/Canceled                           | continuing orders                     |  |  |  |
|           |                                                                                                    |                                                            |                                             | Inactive Plan Filter                  |  |  |  |
|           |                                                                                                    | ) Include all days                                         | Include all days                            |                                       |  |  |  |
|           |                                                                                                    | ) Include number of days:                                  | Include number of days:                     |                                       |  |  |  |
|           |                                                                                                    |                                                            |                                             |                                       |  |  |  |
|           | ⊿ Laboratory ⊿ Active                                                                              | Save                                                       | bave As Apply New                           | Lancel                                |  |  |  |
|           | Lise Show M                                                                                        | lore Orders                                                | on the right side of th                     | header to see active orders more      |  |  |  |
|           | Use <b>Show wore Orders</b> on the right side of the header to see active orders more              |                                                            |                                             |                                       |  |  |  |
|           | than 5 days                                                                                        | раск.                                                      | <b>N N N</b>                                |                                       |  |  |  |
|           |                                                                                                    |                                                            | Show More Urd                               | ers                                   |  |  |  |
|           |                                                                                                    | Start                                                      | Stop Ordering Phy                           | vs A                                  |  |  |  |
|           |                                                                                                    | 22-May-2024 08:00                                          | 10-Jun-2024 11:23 SYSTEM, SYS               | T                                     |  |  |  |
|           |                                                                                                    | PDT F                                                      | PDT Cerner                                  | _                                     |  |  |  |
|           |                                                                                                    | 15-Jun-2024 16:25 1<br>PDT F                               | I6-Jun-2024 13:53 SYSTEM, SYS<br>PDT Cerner | ST                                    |  |  |  |
|           |                                                                                                    | 13-Jun-2024 09:50                                          | 4-Jun-2024 22:25 SYSTEM, SYS                | <b>T</b>                              |  |  |  |
|           |                                                                                                    |                                                            |                                             |                                       |  |  |  |
| Downtime  | What we be                                                                                         | ard: Staff are rec                                         | nuesting additional in                      | nformation and education about        |  |  |  |
| Dresedure |                                                                                                    |                                                            |                                             |                                       |  |  |  |
| Procedure | Downtime p                                                                                         | procedures.                                                |                                             |                                       |  |  |  |
| Education |                                                                                                    |                                                            |                                             |                                       |  |  |  |
|           | What you n                                                                                         | eed to know: The                                           | ere is an intranet pag                      | ge and several resources that can     |  |  |  |
|           | support you                                                                                        | during a Downti                                            | me or Code Grev                             | 5                                     |  |  |  |
|           | support you                                                                                        |                                                            | the of code drey.                           |                                       |  |  |  |
|           | During a <b>Downtime</b> , we have an application called <b>724 Viewer</b> on our downtime devices |                                                            |                                             |                                       |  |  |  |
|           | that as the results the reliest shart thread and the reliest of our downline devices               |                                                            |                                             |                                       |  |  |  |
|           | that can be                                                                                        | used to the patie                                          | nt chart. It captures                       | uata on the patients every 5 minutes. |  |  |  |
|           | can be used to print out MARs, check the orders and review clinical information, suc               |                                                            |                                             |                                       |  |  |  |
|           | labs.                                                                                              |                                                            |                                             |                                       |  |  |  |
|           |                                                                                                    |                                                            |                                             |                                       |  |  |  |
|           |                                                                                                    |                                                            |                                             |                                       |  |  |  |

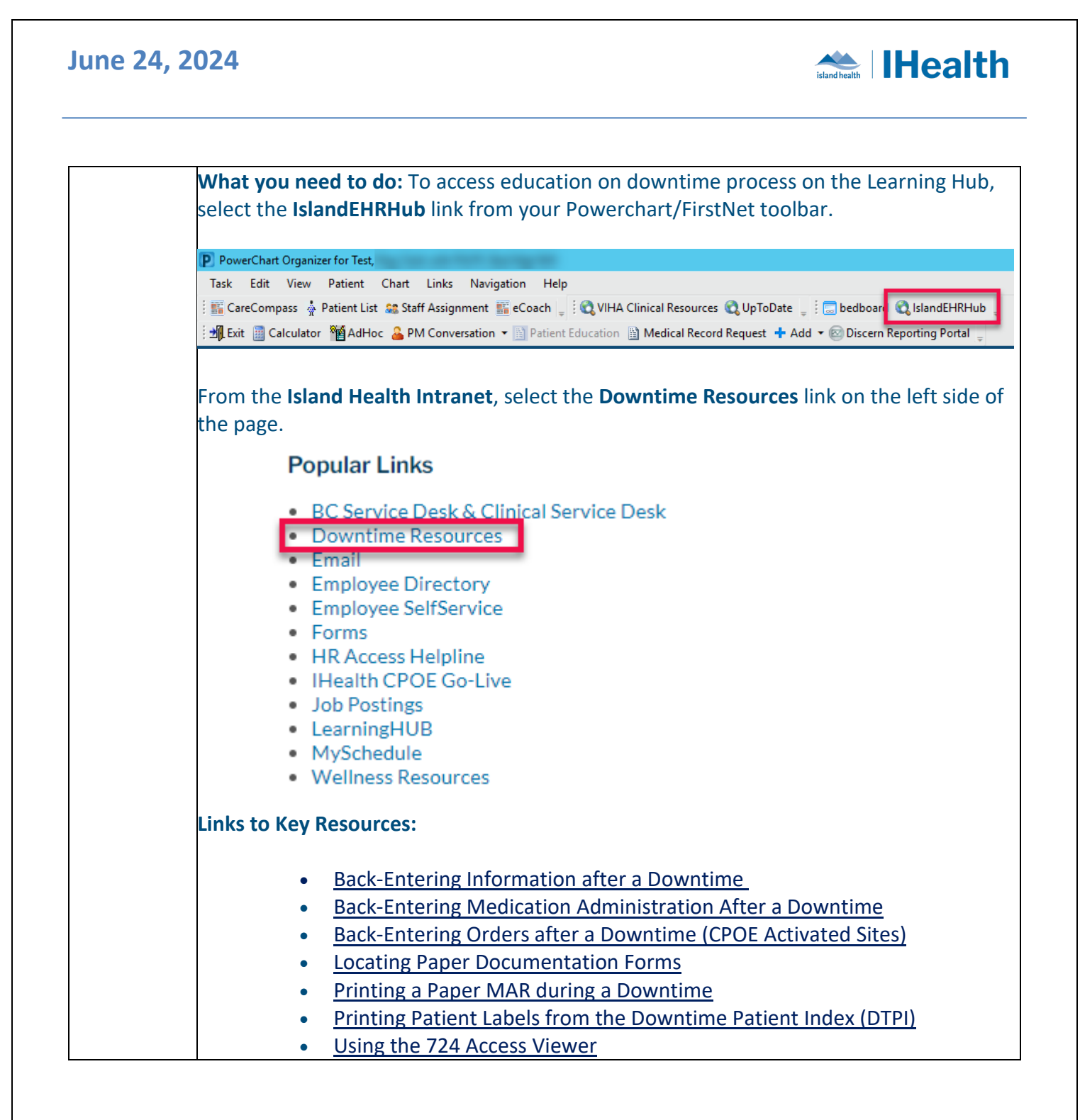

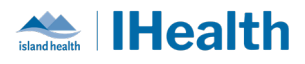

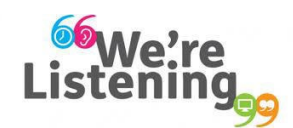

If you have feedback for us, please email IHealth@islandhealth.ca

#### FURTHER INFORMATION ON IHEALTH

Trying to remember what was in a previous Summary or Need an Update on IHealth?

Check out the following links:

Where Did I Read That? https://intranet.islandhealth.ca/ihealth/Pages/activation-1b.aspx

IHealth Intranet Homepage https://intranet.islandhealth.ca/ihealth/Pages/default.aspx